```
Answering Machine Detection Configuration - Diego Gavilán
```

Activar detección de maquina ISSABEL PBX CALL CENTER CE

1. Colocar en <u>amd.conf</u> los siguientes parámetros:

```
[general]
total_analysis_time = 5000
silence_threshold = 256
```

```
; Greeting ;
initial_silence = 2500
after_greeting_silence = 800
greeting = 1500
```

```
; Word detection ;
min_word_length = 100
maximum_word_length = 5000
between_words_silence = 50
```

maximum\_number\_of\_words = 3

2. Colocar lo siguiente en el archivo <u>extensions custom.conf</u> al final del archivo después de la última línea. NO MODIFICAR NADA DE LO QUE ISSABEL TIENE POR DEFECTO NI SIQUIERA LOS COMENTARIOS

```
[ext-queues-custom]
exten => _6XX,1,AMD
exten => _6XX,n,Set(cola=${EXTEN})
exten => _6XX,n,GotoIf($[${AMDSTATUS}=HUMAN]?humn:mach)
exten => _6XX,n(mach),Noop(Maquina detectada - Finalizando llamada)
exten => _6XX,n,Set(MACRO_RESULT=CONGESTION)
exten => _6XX,n,Hangup
exten => _6XX,n(humn),Noop(Humano detectado - enviando a cola)
exten => talk,1,Goto(ext-queues,${cola},1)
exten => talk,n,Hangup
```

- Donde \_6XX es la numeración de las colas del marcador. Si las colas no se numeran teniendo en cuenta este patrón no les aplicara la detección de Maquina.
- En este caso las colas deben numerarse de la 600 a 699 para que les aplique la detección.
- Ajustar dialplan según se requiera o ajustar la numeración queues/colas para cumplir con el dialplan
- 3. Buscar en el archivo <u>extensions custom.conf</u> el contexto [frominternal-custom] y hacer el include al contexto que se colocó al final del archivo en el paso anterior, colocando la siguiente línea al final del contexto:

4. Guardar archivos y Recargar Asterisk para tomar los cambios. Si AMD comienza a generar detecciones falsas o a dejar pasar Maquina a los agentes ajustar parámetros en <u>amd.conf</u> para subir o bajar la sensibilidad del AMD